# SPI RGB/RGBW LED Controller Set

Model: WT-SPI + R9

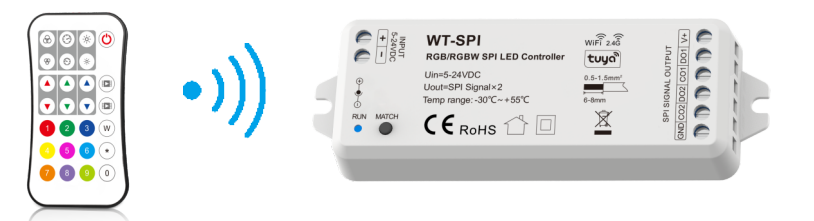

C€ RoHS emc RED

WT-SPI controller is compatible with 47 kinds of chips: TM1803, TM1804, TM1809, TM1812, UCS1903, UCS1909, UCS1912, SK6813, UCS2903, UCS2909, UCS2912, WS2811, WS2812, WS2813, WS2815, TM1829, TLS3001, TLS3002, GW6205, MBI6120, TM1814B(RGBW), SK6812(RGBW), WS2813(RGBW), WS2814(RGBW), UCS8904B(RGBW), LPD6803, LPD1101, D705, UCS6909, UCS6912, LPD8803, LPD8806, WS2801, WS2803, P9813, SK9822, TM1914A, GS8206, GS8208, UCS2904, SM16804, SM16825, SM16714(RGBW), UCS2603, UCS5603, SM16714D, SM16703P.

By the RF remote controls you can select a variety of dynamic lighting effects, adjust changing speed and brightness, set control pixels quantity, set the IC type and RGB color sequence, etc.

Or by the Tuya App/Smart life APP, you can perform voice control, music rhythm, drawing style segmented color adjustment of light strips, select various dynamic or custom scene modes, set the number of pixels, etc.

### Features

- Multi-pixel RGB/RGBW LED strip controller with SPI signal output, RF 2.4G remote + Tuya APP cloud control.
- Compatible with 47 types of RGB or RGBW LED light strips, the chip type and R/G/B color order can be set through the R9 remote control.
- Set the 40 dynamic change modes through the R9 remote control, include horse-race, chase, flow, trail or gradual change style.
- Voice control, support for Amazon Alexa, Google Assistant, Tmall Genie and Xiaodu smart speakers.
- Painted segment color mixing: full color filling, color pencil segment painting, eraser segment light off.
- Rich dynamic effects: 44 default and 10+ custom dynamic scenarios, 16 variations.
- Multiple music rhythms: 6 local music rhythms, 3 APP music rhythms.

# **Technical Parameters**

| LED Remote         |                               |  |  |  |
|--------------------|-------------------------------|--|--|--|
| Input signal       | RF(2.4GHz)                    |  |  |  |
| Work voltage       | 3VDC(CR2032)                  |  |  |  |
| Work current       | <5mA                          |  |  |  |
| Standby current    | <10µA                         |  |  |  |
| Standby time       | 2 years                       |  |  |  |
| Remote distance    | tance 30m(Barrier-free space) |  |  |  |
| Size               | L107×W58.5×H9mm               |  |  |  |
| Safety and EMC     |                               |  |  |  |
| EMC standard (EMC) | ETSI EN 301 489-1 V2.2.3      |  |  |  |
|                    | ETSI EN 301 489-17 V3.2.4     |  |  |  |
| Safety standard    | EN 62368-1:2020+A11:2020      |  |  |  |
| Certification      | ication CE,EMC,RED            |  |  |  |
| Warranty           |                               |  |  |  |
| Warranty           | rranty 5 years                |  |  |  |
|                    |                               |  |  |  |

| LED Controller          |                                   |         |  |  |  |
|-------------------------|-----------------------------------|---------|--|--|--|
| Input voltage           | 5-24VDC                           |         |  |  |  |
| Input Current           | 8A                                |         |  |  |  |
| Input signal            | Tuya APP + RF 2.4GHz              |         |  |  |  |
| Output signal           | SPI(TTL) x 2                      |         |  |  |  |
| Scenario Mode           | 44 default and 10+ customizations |         |  |  |  |
| Pixel Dots              | Max.1000                          |         |  |  |  |
| Size                    | L114×W38×H2Omm                    |         |  |  |  |
| Environment             |                                   |         |  |  |  |
| Operation temperature   | Ta: -30 °C ~ +55 °C               |         |  |  |  |
| Case temperature (Max.) | Tc: +65°C                         |         |  |  |  |
| IP rating               | IP20                              |         |  |  |  |
| Package                 |                                   |         |  |  |  |
| Size / Creative inter   | Color Box: L128 x W128 x H27mm    | 0.285kg |  |  |  |
| Size / Gloss Weight     | Suction moulding: L265 x H195mm   | 0.300kg |  |  |  |

# Mechanical Structures and Installations

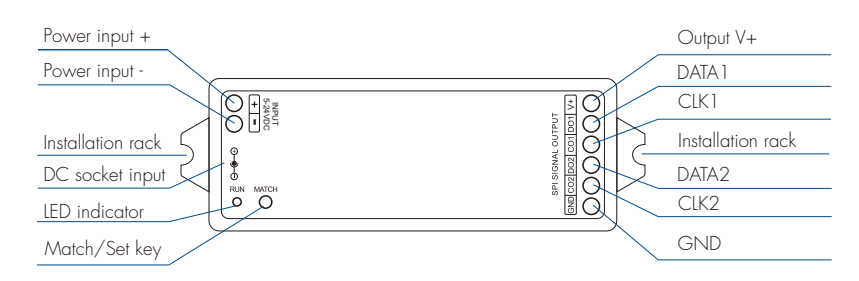

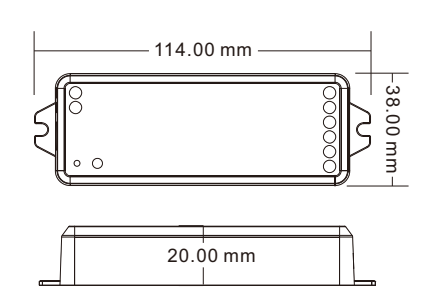

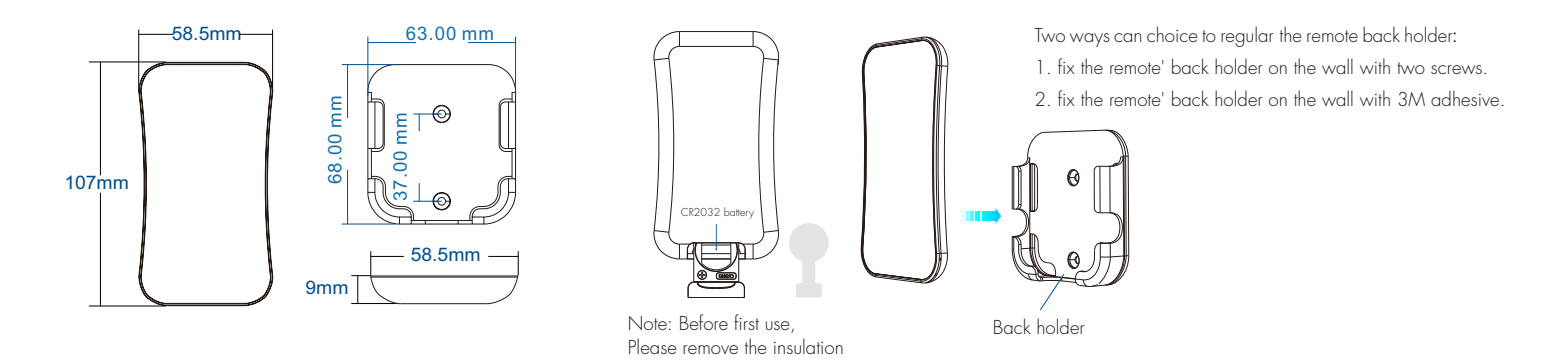

# Wiring Diagram

• WT-SPI connect with SPI spotlights (TM1803)

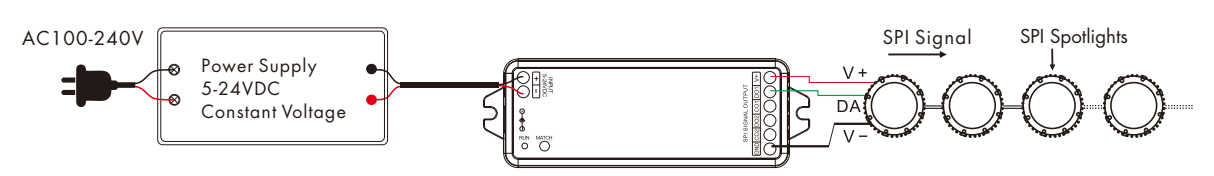

strip from the battery

• WT-SPI connect with SPI pixel strips (LPD6803)

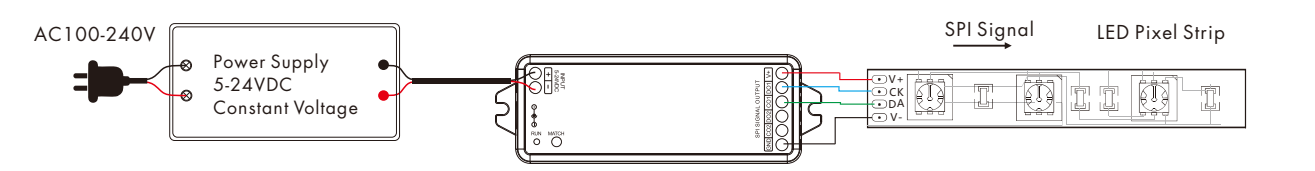

• WiFi-SPI connect with SPI digital light tube (TM1809)

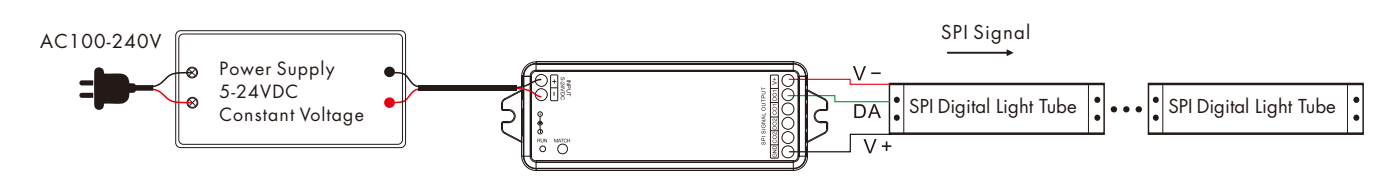

Note:

1.If the SPI LED strip is a single-wire control method, the DATA and CLK signal line outputs of the controller are same, and one controller can connect 4 LED strips. 2.When the load exceeds 8A, the light strip needs to be powered by other power supplies.

Only DATA/CLK and GND cables are connected between the controller and the light strip.

# Key function

Pull out the plastic battery barrier sheet from the battery compartment located on the bottom of the remote before key operation.

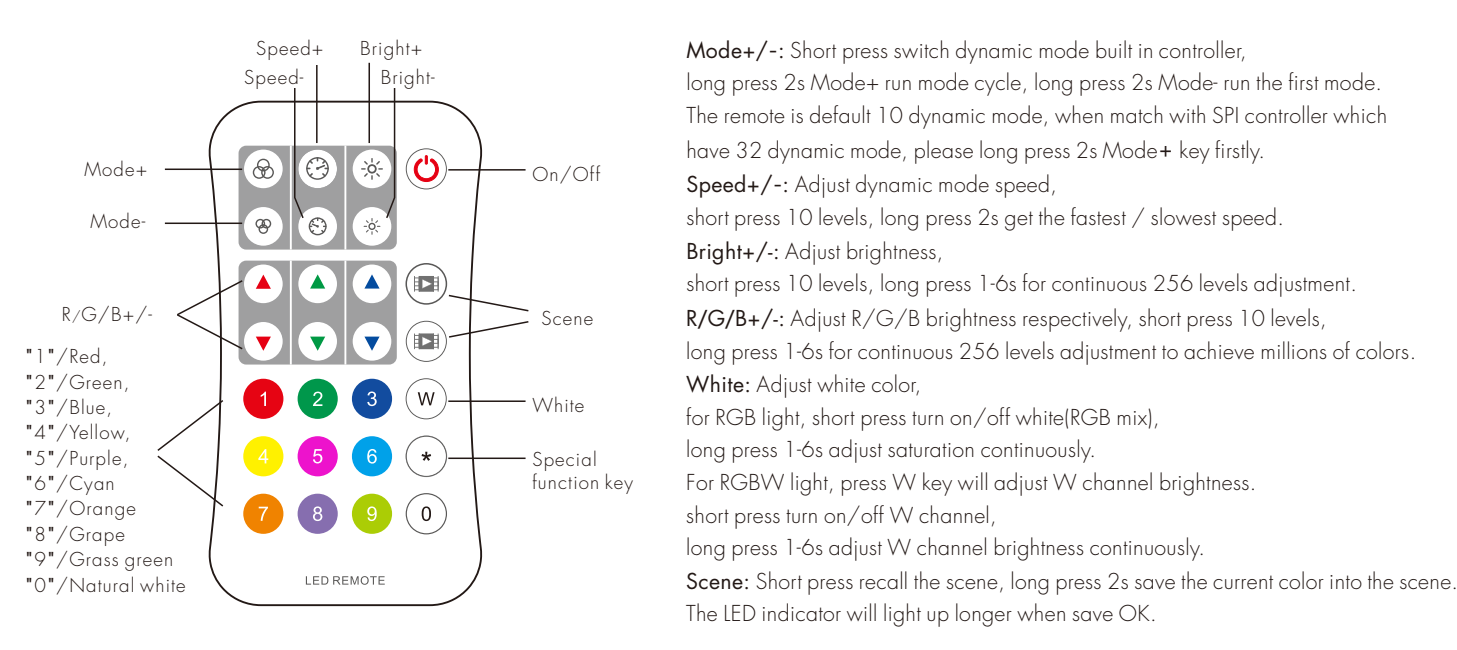

# Match R9 remote control

Match: Short press on the match key, immediately press on/off key of the remote. The LED indicator fast flash a few times means match is successful. Delete: Press and hold match key for 10s to delete all match, The LED indicator fast flash a few times means all matched remotes were deleted.

### Set the length, chip type and RGB order of the SPI LED strip using R9 remote control

```
• Set the LED strip length[number of pixels(10~1000)]: * + 3 digits + * , for example:
  *032*, set the number of pixels 32.
  *600*, set the number of pixels 600.
  *1000*, set the number of pixels 1000.
• Set the LED strip chip type: * + 2 digits + *
  *11*: TM1803
  *12*: TM1809, TM1804, TM1812, UCS1903, UCS1909, UCS1912, SK6813,
        UCS2903, UCS2909, UCS2912, WS2811, WS2812, WS2813, WS2815, SM16703P
  *13*: TM1829
  *14*: TLS3001, TLS3002
  *15*: GW6205
  *16*: MBI6120
  *17*: TM1814B(RGBW)
  *18*: SK6812(RGBVV), WS2813(RGBVV), WS2814(RGBVV)
  *19*: UCS8904B(RGBW)
  *21*: LPD6803, LPD1101, D705, UCS6909, UCS6912
  *22*: LPD8803, LPD8806
  *23*: WS2801, WS2803
  *24*: P9813
  *25*: SK9822
  *31*: TM1914A
  *32*: GS8206,GS8208
  *33*: UCS2904
  *34*: SM16804
  *35*: SM16825
  *36*: SM16714(RGBW)
  *37*: UCS5603
  *38*: UCS2603
  *39*: SM16714D
• Set LED strip RGB order: * + 1 digit + *
  *1*:RGB, *2*:RBG, *3*:GRB, *4*:GBR, *5*:BRG, *6*:BGR.
```

#### R9 optional dynamic mode list

| No. | Name                                    | No. | Name                                       |
|-----|-----------------------------------------|-----|--------------------------------------------|
| PO1 | Red horse race white ground, forward    | P21 | Green float, forward                       |
| P02 | Green horse race white ground, forward  | P22 | Blue float, forward                        |
| P03 | Blue horse race white ground, forward   | P23 | Purple float, forward                      |
| P04 | Yellow horse race white ground, forward | P24 | RGBW float, forward                        |
| P05 | Cyan horse race white ground, forward   | P25 | Red Yellow float, forward                  |
| P06 | Purple horse race white ground, forward | P26 | Green Cyan float, forward                  |
| P07 | 7 color multi horse race, forward       | P27 | Blue Purple float, forward                 |
| P08 | 7 color horse raceclose + open          | P28 | Blue White float, forward                  |
| P09 | 7 color multihorse race close + open    | P29 | 6 color float, forward                     |
| P10 | 7 color scan close + open               | P30 | 6 color smooth sectionally, forward        |
| P11 | 7 color multi-scan close + open         | P31 | 7 color jump sectionally, forward          |
| P12 | Blue White chase, forward               | P32 | 7 color strobe sectionally, forward        |
| P13 | Green Cyan chase, forward               | P33 | White horse race (RGB jump)                |
| P14 | RGB chase, forward                      | P34 | White smooth horse race (RGB smooth)       |
| P15 | 7 color chase, forward                  | P35 | White starlight (RGB random jump)          |
| P16 | Blue meteor, backward                   | P36 | White smooth starlight (RGB random smooth) |
| P17 | Purple meteor, backward                 | P37 | White flow, forward                        |
| P18 | White meteor, backward                  | P38 | White flow, forward on + backward off      |
| P19 | 7 color meteor, backward                | P39 | White flow, forward on + backward on       |
| P20 | Red float, forward                      | P40 | White float,forword                        |

#### Note:

P33-P40 dynamic modes are applicable to SPI type white light strip.

P33-P36 dynamic modes, if the color SPI strip is connected, the corresponding color effect will appear.

# System wiring

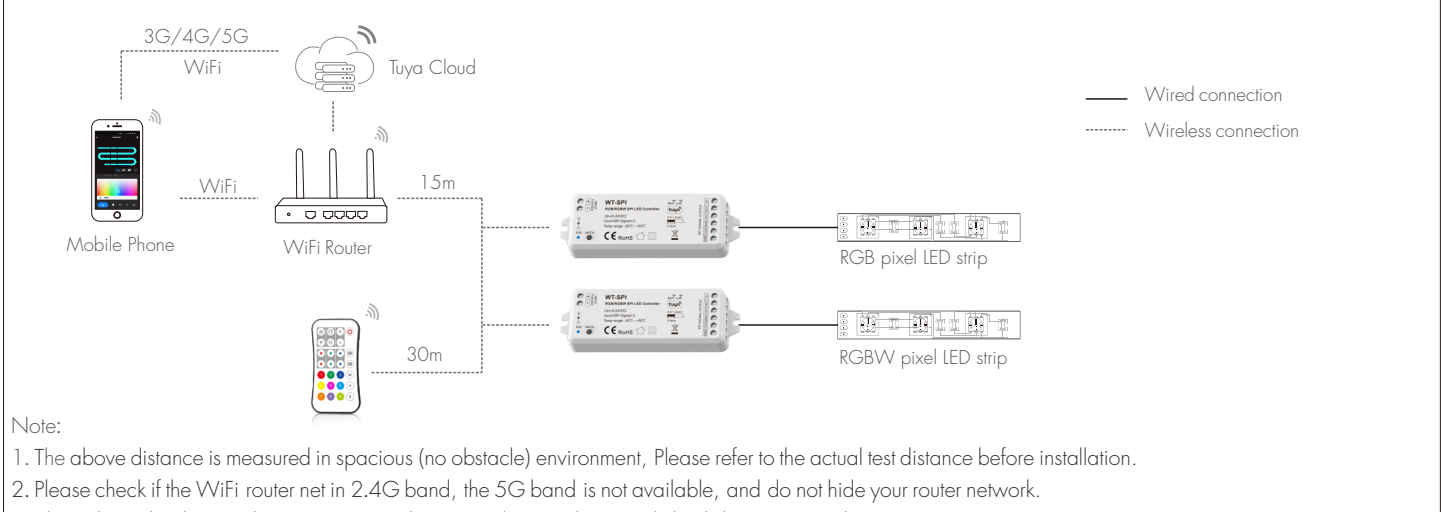

- 3. Please keep the distance between WT-SPI devices and router close, and check the WiFi signals.
- 4. WiFi signal strength detection: open the main interface of social security, click 🗹 enter the device interface, click "check device network" for testing.

### Tuya APP network connection

Pleace dwomload Tuya APP/Smart life APP acoording to your zone. Push twice Match key fastly, or press and hold Match key for 2s: clear previous network connection, enter Smart config mode, LED indicator flash fastly.

Press and hold Match key for 5s:

Clear previous network connection, enter AP config mode, LED indicator flash slowly. If smart config failed, please try AP config.

If Tuya APP network connection succeed, the RUN LED indicator will stop flash, and in Tuya APP, you can find RGB-SPI device .

## Tuya APP interface

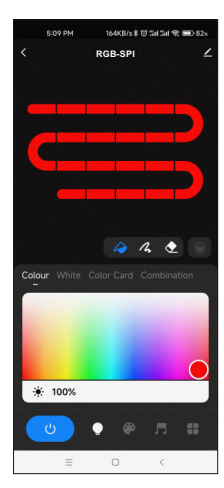

Touch the color rectangle to

adjust color and saturation.

Touch the brightness slide to

adjust brightness.

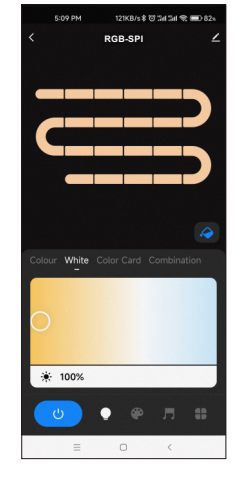

White: Touch the color rectangle to adjust color temperature. Touch the brightness slide to adjust brightness.

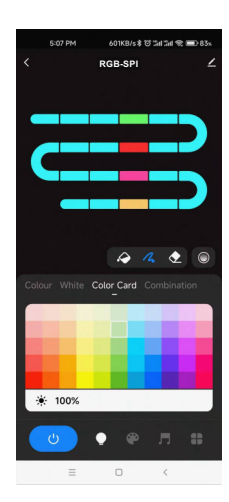

Color Card: Touch the color card array to select many different colors. Touch the brightness slide to adjust brightness.

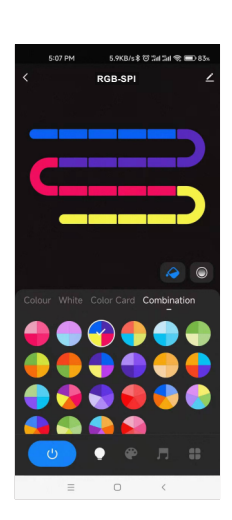

Smart life APP

Tuya APP

**Combination:** Select a proportional distribution of multi-color circle, evenly distribute these colors on the LED strip.

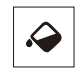

Colour:

Color Fill: Change the color of the full segment of the LED strip.

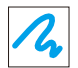

Color pen: change the color of a single segment of the LED strip.

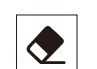

Eraser: Erase the color of a single segment of the LED strip, i.e., turn off the light.

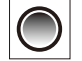

Color transition: When there are multiple colors in the LED strip, you can set to turn on or off the color segment gradient transition.

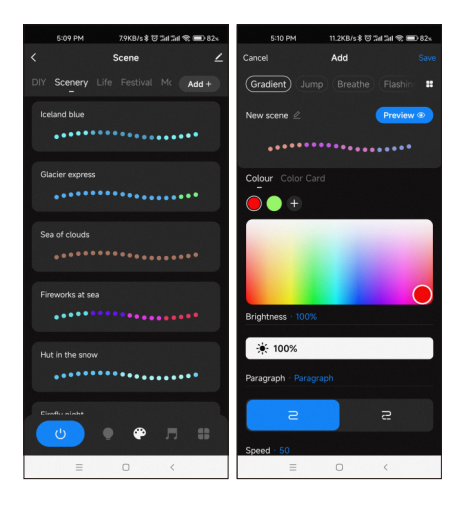

#### Scene interface

44 predefined scenarios and 10+ custom dynamic scenarios selectable. The custom scenarios can select 16 types variations (fade, jump, breath, flash, flow, rainbow, shooting star, pile-up, floating down, chasing light, floating, flashing, bouncing, shuttle, chaotic flashing, open and close), the 1-8 colors, full or segment control, forward or reverse motion direction, adjustable brightness and speed.

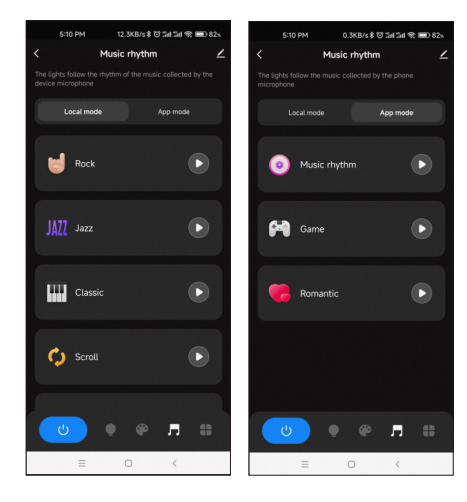

#### Music rhythm interface

6 local music modes (rock, jazz, classical, rolling, energy, spectrum) selectable. 3 APP modes (music rhythm, game, romance) selectable.

Adjustable sensitivity of the received sound.

The light follows the rhythm according to the music collected by the phone microphone.

Note: the controller only supports App mode.

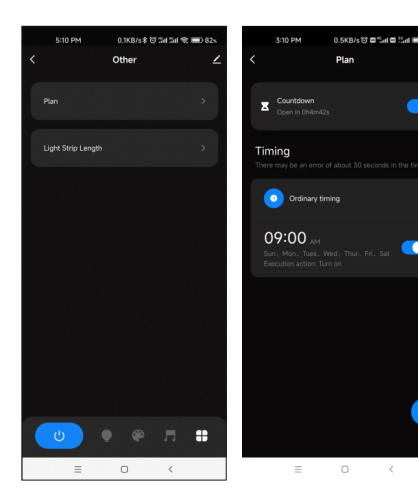

#### Plan interface

Countdown: Customize the countdown time (Max.24 hours) to perform the on/off action. Timer: Customize multiple times (days of the week) to perform the on/off light action.

Cancel
Control
Control
Control
Control
Control
Control
Control
Control
Control
Control
Control
Control
Control
Control
Control
Control
Control
Control
Control
Control
Control
Control
Control
Control
Control
Control
Control
Control
Control
Control
Control
Control
Control
Control
Control
Control
Control
Control
Control
Control
Control
Control
Control
Control
Control
Control
Control
Control
Control
Control
Control
Control
Control
Control
Control
Control
Control
Control
Control
Control
Control
Control
Control
Control
Control
Control
Control
Control
Control
Control
Control
Control
Control
Control
Control
Control
Control
Control
Control
Control
Control
Control
Control
Control
Control
Control
Control
Control
Control
Control
Control
Control
Control
Control
Control
Control
Control
Control
Control
Control
Control
Control
Control
Control
Control
Control
Control
Control
Control
Control
Control
Control
Control
Control
Control
Control
Control
Control
Control
Control
Control
Control
Control
Control
Control
Control
Control
Control
Control
Control
Control
Control
Control
Control
Control
Control
Control
Control
Control
Control
Control
Control
Control
Control
Control
Control
Control
Control
Control
Control
Control
Control
Control
Control
Control
Control
Control
Control
Control
Control
Control
Control
Control
Control
Control
Control
Control
Control
Control
Control
Control
Control
Control
Control
Control
Control
Control
Control
Control
Control
Control
Control
Control
Control
Control
Control
Control
Control
Control
Control
Control
Control
Control
Control
Control
Control
Control
Control
Control
Control
Control
Control
Control
Control
Control
Control
Control
Control
Control
Control
Control
Control
Control
Control
Control
Control
Control
Control
Control
Control
Control
Control
Control
Control
Control
Control
Control
Control
Control
Control
Control
Control
Control
Control
Control
Control
Control
Control
Control
Control
Control
Control
Control
Control
Control
Control
Control
Control
Control
Control
Control
Control
Control
Control
Contro

## Light Strip Length interface

Strip length setting: Select the appropriate number of pixels according to the actual length of the strip, 10-1000.

#### Notes.

- 1. In APP, a light strip is fixed with 20 segments,
  - Strip length (total number of pixel points) ÷ 20 segments = number of pixel points per segment.
- 2. The maximum length of the light strip is 1000 pixels, for example, a light strip of 5 meters long with 60 pixels per meter, you can set the length to 300 pixels. The whole light strip is divided into 20 segments, each segment has 15 pixels.
- 3. When the light strip length is less than or equal to 20 pixels, for example, 10-20, each pixel sequentially corresponds to each segment from the beginning.
- 4. When the light strip length is not an integer multiple of 20, the remainder of the strip will display the color of the last segment.
- 5. When the actual light strip length is not an integer multiple of 20, it is recommended to set the length longer and increase the value to a multiple of 20.
- 6. When the set of the light strip length is less than the actual length, the back part of the light strip can not be controlled.

### Safety information

- 1. Read all instructions carefully before you begin this installation.
- 2. When installing battery, pay attention to the battery positive and negative polarity.
- 3. A long time without the remote control, remove the battery.
- 4. When remote distance becomes smaller and insensitive, replace the battery.
- 5. If no response from the receiver, please re-match the remote.
- 6. Gently handle remote, beware of falling.
- 7. For indoor and dry location use only.